Microsoft Edge の場合

| <b>印刷</b><br>合計: 2 枚の 用紙 | ?                              |
|--------------------------|--------------------------------|
| ページ                      |                                |
| う すべて                    |                                |
| ) 奇数ページのみ                |                                |
| ) 偶数ページのみ                |                                |
| ) 例: 1-5, 8, 11-13       | ),                             |
| 1 <b>5</b> -             |                                |
| カラー                      | ~                              |
| <b>両面印刷</b>              |                                |
| 両面印刷                     | ~                              |
| その他の設定 🖉                 |                                |
| ンステム ダイアログを使用して印刷        | J <sub>ee</sub> (Ctrl+Shift+P) |
| ÉDEI                     | キャンセル                          |

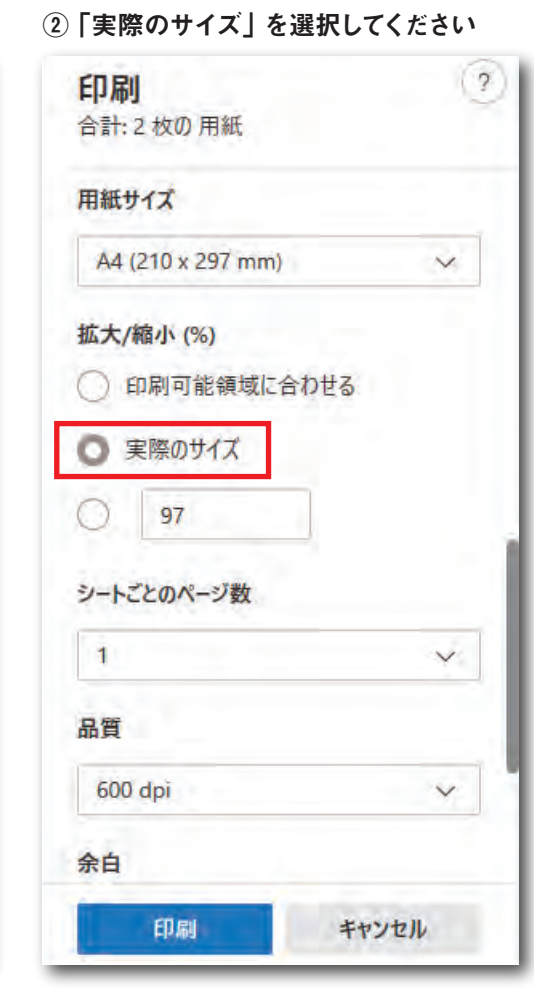

## Google Chrome の場合

| 印刷    |        | 1枚    | 印刷              |                 |    |
|-------|--------|-------|-----------------|-----------------|----|
| 送信先   | e      |       | 詳細設定            |                 |    |
| ページ   | すべて    | ÷.,   | 用紙サイズ           | A4 210 x 297 mm |    |
| 部数    | 1      |       | 1 枚あたりのページ<br>数 | 1               |    |
| レイアウト | ポートレート | *     | 余白              | デフォルト           |    |
| カラー   | カラー    | *     | 倍率              | 既定              |    |
| 詳細設定  |        | ~     | 両面印刷            | □ 両面に印刷する       |    |
|       |        |       | オプション           | □ ヘッダーとフック      | 7- |
|       |        | _     | □ 背景のグラフィ       |                 | ック |
|       | 印刷 🕈   | Fヤンセル |                 | 印刷 丰            | マン |

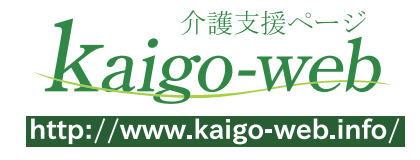

※ブラウザの仕様変更により、手順が異なる場合がありますので、ご了承ください。